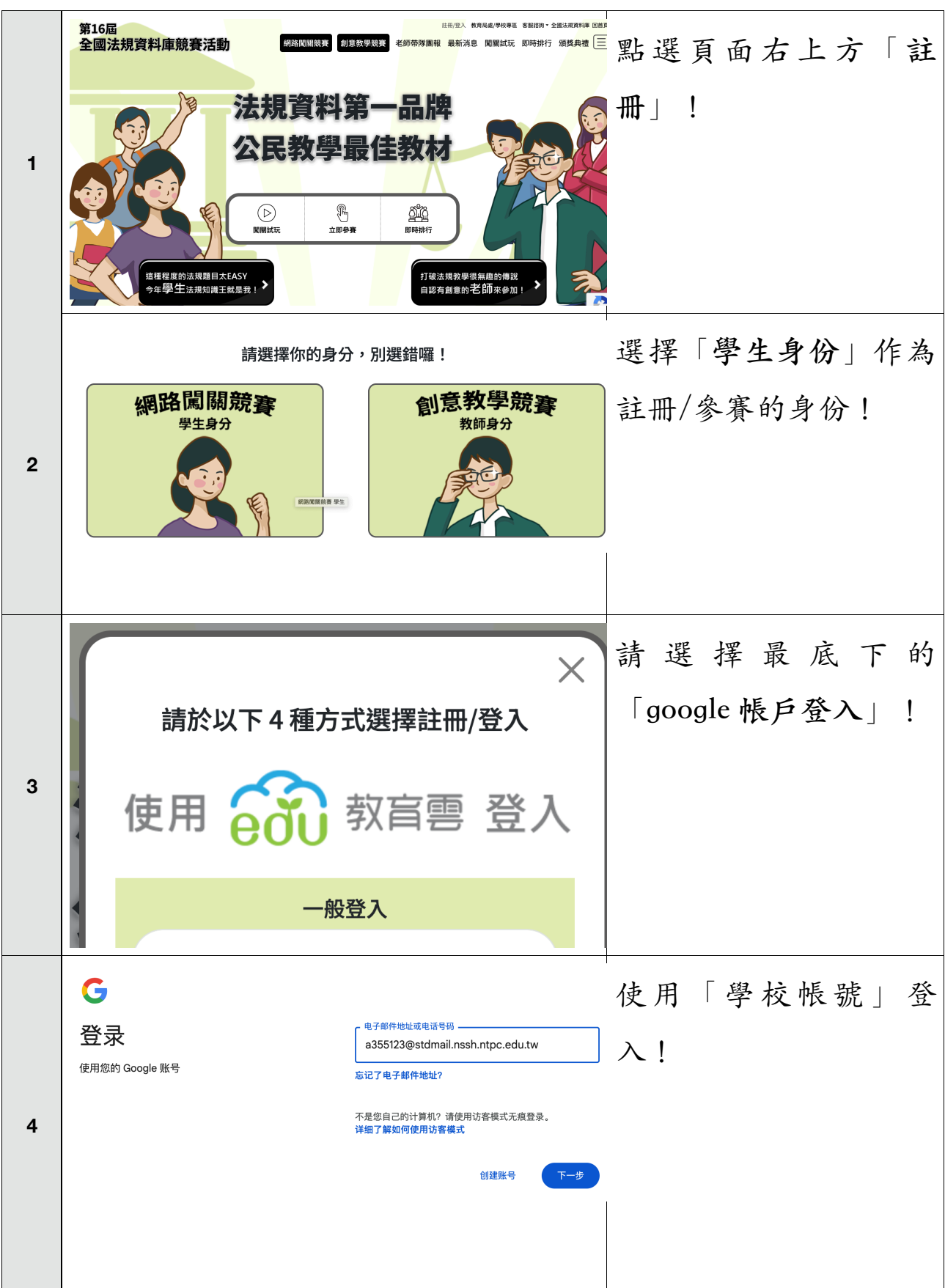

## 全國法規資料庫比賽操作說明

|   | <b>註冊新帳號</b>                                                           |
|---|------------------------------------------------------------------------|
|   | 組別: 💿 國中學生組 🛛 高中職五專學生組 • 組別:點選「國中學生組」                                  |
|   | 學校: 新北市 > 私立南山高中附設 > • 學校:點選「新北市私立南                                    |
| 5 | 年級:                                                                    |
|   | · 年級:點選「一年級」                                                           |
|   | 趙嘉毓 • 輸入姓名:「真實姓名」                                                      |
|   | 請輸入電話,範例:02-87734300#006或0912345678 • 輸入電話:手機號碼                        |
|   | × <sub>重新再登入一次</sub>                                                   |
|   | 請於以下4種方式選擇註冊/登入                                                        |
|   |                                                                        |
| 6 |                                                                        |
|   | 使用 edu 刻首響 金人                                                          |
|   |                                                                        |
|   | エス マレ.                                                                 |
|   | ▲國法規資料庫競賽活動 MEKNING MEKE MEKER ####### ####### ###### ##### ##### #### |
|   | <b>網路闖關競賽大廳</b> 以準備開始參賽囉!                                              |
| 7 |                                                                        |
|   |                                                                        |
|   |                                                                        |
|   |                                                                        |
|   |                                                                        |
|   | 「「個人資料」                                                                |
|   |                                                                        |
|   |                                                                        |
| 8 |                                                                        |
|   |                                                                        |
|   |                                                                        |
|   |                                                                        |
|   | 身分:學生<br>                                                              |
|   | 組別・同甲삓ユ寺組                                                              |

|    | ▲ 闖關試玩 ×                                                                                                    | 左正式 爱寒前, 份可以  |
|----|----------------------------------------------------------------------------------------------------|---------------|
|    |                                                                                                    | 「開闢计玩」,了級比    |
| 9  | 胡翰入内的應時<br>我來試看看!                                                                                                    | 「周嗣武山」、」肝儿    |
|    | 國中學生組<br>試玩題目 →         高中職學生組<br>試玩題目 →                                                                                                    | <b>貧的力式</b> 。 |
|    | 副や御生和以代題目                                                                                                    |               |
|    | C e compete.law.mol.gov.tw/tryOuiz                                                                                                    | 開啟雙視窗         |
|    | Comparison Comparison Comp | • 一個視窗呈現題目    |
| 10 | 1         17.752=1100 - 10000-2000-2000-2000-2000-2000-20                                                                                                    | • 另一個視窗打開「全   |
|    | <ul> <li>○ 房東對於小腦的房程。</li> <li>○ 放社老質對於小腦的房程。</li> <li>○ 放社老質對於小腦的住宿費用。</li> <li>&gt;&gt;&gt;&gt;&gt;&gt;&gt;&gt;&gt;&gt;&gt;&gt;&gt;&gt;&gt;&gt;&gt;&gt;&gt;&gt;&gt;&gt;&gt;&gt;&gt;&gt;&gt;&gt;&gt;&gt;&gt;&gt;</li></ul>                                                                                                    | 國法規資料庫」或是     |
|    | - 法規係全 ③ - 法規係全 ④ - 法規係全 ④ - 行政規 ④ - 行政規 ● - 行政規 ● - 行政規 ● - 行政規 ● - ・ 法相 版 ● - ・ 法相 版 ● - ・ 法相 版 ● - ・ 法相 版 ● - ・ 法相 版 ● - ・ 法相 版 ● - ・ 法相 版 ● - ・ 法相 版 ● - ・ 法相 版 ● - ・ 法相 版 ● - ・ 法相 版 ● - ・ · · · · · · · · · · · · · · · · · ·                                                                                                    | 「google 搜尋引勤」 |
|    |                                                                                                    | 複製題幹及選項,告訴    |
| 11 | (3) 小明自刻患自己為非婚生子女時起,幾年內可以提起否<br>該婚生子女之訴?<br>○四年<br>○四年                                                                                                    | ChatGpt「依據中華民 |
|    |                                                                                                    | 國法律」回答。       |
|    | RELEVISION H                                                                                                    | 例如:根據中華民國法    |
|    | P R R Chaldpraine - Markenane - Markenane                                                                                                    | 律,小明自知悉自己為    |
|    |                                                                                                    | 非婚生子女時起,幾年    |
|    | ▲ 闖關試玩 ×                                                                                                    | 題目的下方,也會有一    |
|    | 困難度:高級 答題數:17/25 作答時間:15:35                                                                                                    | 個「提示」鍵,一共會    |
| 12 | <b>〈17〉</b> 何人不得投資廣播電視事業?                                                                                                    | 提供三次支援,之後,    |
|    | ○ 政黨幹部                                                                                                    | 提供的內容就只剩下到    |
|    | ○ 民營企業董事長                                                                                                    | 全國法規料庫的網頁     |
|    |                                                                                                    | ~             |

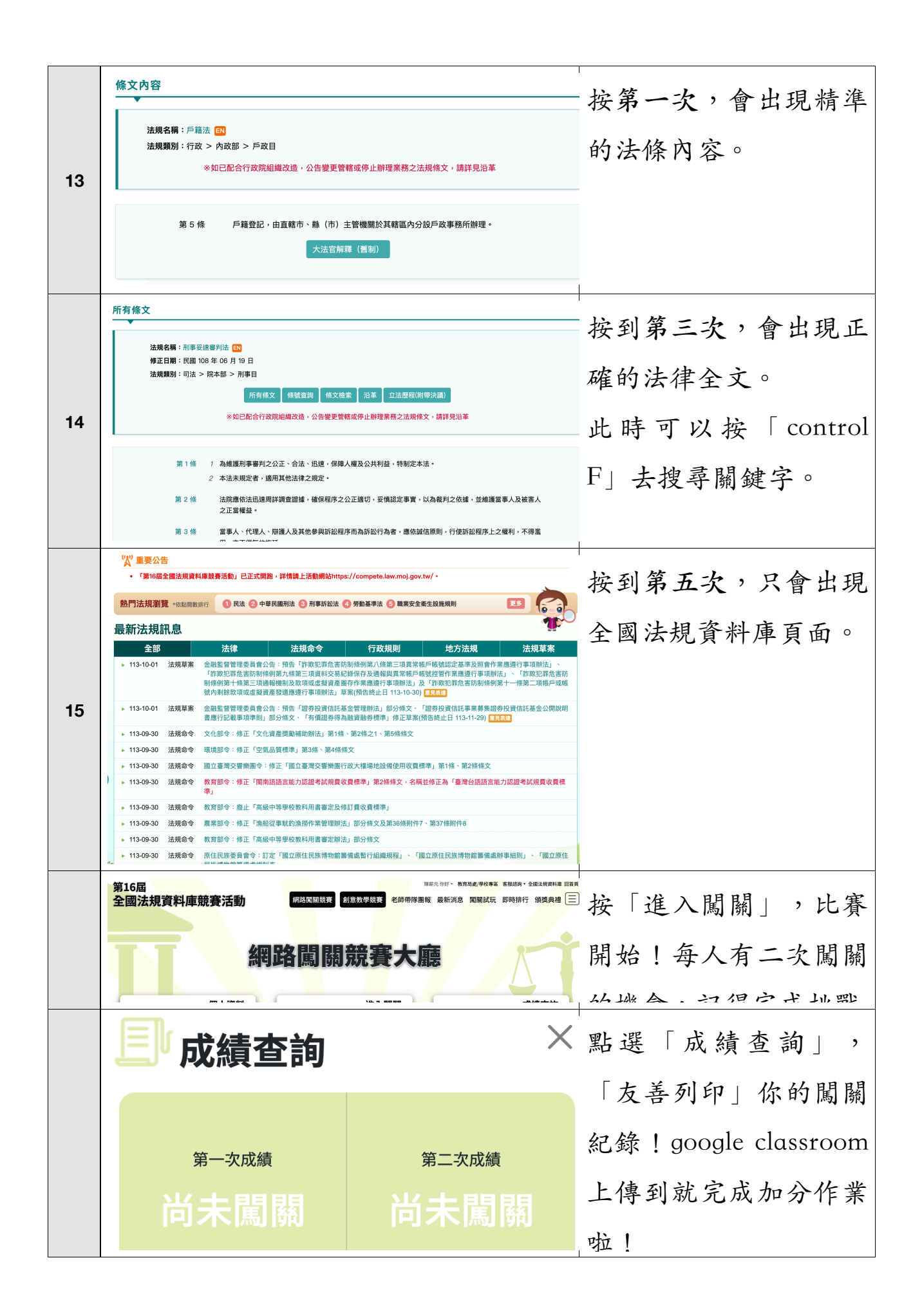